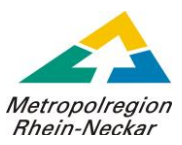

# Anleitung des Antragsportals

| 1) Kontaktdaten                                                                                                    |                                                        |
|----------------------------------------------------------------------------------------------------|--------------------------------------------------------|
| Serviceportal Suchtext Configure Configure Con | 🛚 In Bearbeitung 1 🔄 Erledigt 2                        |
|                                                                                                    | Ŭ                                                      |
| (1: Kontakt)         (2: Unternehmensdaten)         (3: Gewerbenachweis)         (4: Fahrzeugfoto)                                                                                                    | (5: Zulassung)                                         |
| C Nachname                                                                                                    | \                                                      |
| Muster                                                                                                    | Max                                                    |
| Namenszusatz (Beispiel: Freifrau, Graf) Vorsatzworte zum Namen (E                                                                                                    | Jeispiel: von, van, de) Titel (Beispiel: Prof. Dr. med |
|                                                                                                    |                                                        |
| E-Mail                                                                                                    |                                                        |
| robert.wagner@egovc.de                                                                                                    |                                                        |
| ← Telefonisch tagsüber zu erreichen (Angabe freiwillig)                                                                                                    | Mobiltelefon (Angabe freiwillig)                       |
| 072321-2636 534                                                                                                    |                                                        |
|                                                                                                    |                                                        |
| Geben Sie hier eine Rückrufnummer an<br>Diese Nummer wird auf den Parkausweis gedruckt. Wird die Nummer im Bedarfsfall angerufen, sollte ein                                                                                                    |                                                        |
| Umparken des Fahrzeugs erfolgen können.                                                                                                    |                                                        |
|                                                                                                    |                                                        |
|                                                                                                    |                                                        |
| ern und Weiter                                                                                                    |                                                        |
|                                                                                                    |                                                        |
|                                                                                                    |                                                        |

#### 2) Unternehmensdaten

| Servicessful R Angebot                                                   | 🖕 Offen 🎱 💿 In Bearbeitung 🔍 🗇 Erledigt 🍳 🤶                                    |                           |
|--------------------------------------------------------------------------|--------------------------------------------------------------------------------|---------------------------|
| (1: Kontakt) (2: Unternehmensdaten) (3: Gewerbenachweis)                 | (4: Fahrzeugfoto) (5: Zulassung)                                               |                           |
| Angaben zum Unternehmen                                                  |                                                                                |                           |
| r Eingetragene Firmierung / Unternehmensname                             | Art des ausgeführten Handwerks 📓                                               | Betriebliche Steuernummer |
| Postleitzahl                                                             |                                                                                |                           |
| Straße                                                                   | r Hausnummer                                                                   | - Hausnummerzusatz        |
| Sie benötigen im Folgenden entweder eine Gewerbeanmeldung oder eine Hand | werkskarte. Bitte treffen Sie eine Auswahl Ihres gewünschten Gewerbenachweises |                           |
| Handwerkskarte Nachweis mit einer Kopie<br>meiner Handwerkskarte         | Gewerbeschein Nachweis mit einer Kopie<br>meiner Gewerbeanmeldung              |                           |
| μ <del>γ</del>                                                           |                                                                                |                           |
| Speichern und Weiter                                                     |                                                                                |                           |

- Einheitliches Benutzerkonto für Handwerksbetriebe
- -
- Bitte bearbeiten Sie alle 5 Beantragungsschritte Nach Bearbeitung gehen Sie mit "Speichern und Weiter" in den nächsten Bearbeitungsschritt

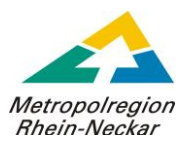

### 3) Gewerbenachweis

| Hinweis zum Upload                                                                                                    |                                                                          |                                          |   |
|----------------------------------------------------------------------------------------------------|--------------------------------------------------------------------------|------------------------------------------|---|
| Scannen oder fotografieren Sie die Vorlage im Qua<br>Achten Sie auf ein formatfüllendes Bild. Bei S<br>Erlaubte Dateiformate sind JPEG, JPG und PNG.                                                                                                    | <u>erformat</u> .<br>cans nutzen Sie im Bedarfsfall vor dem Upload entsp | rechende Bearbeitungswerkzeuge ("Crop"). |   |
| Bilder die nicht der Anforderung genügen, fü                                                                                                    | hren zu einer Ablehnung Ihres Antrags                                    |                                          |   |
| Productivitätioneen<br>Productivitätioneen<br>Productivitationeen<br>Productivitationeen<br>Productivitationeen<br>Productivitationeen<br>Productivitationeen<br>Productivitationeen<br>Productivitationeen<br>Productivitationeen<br>Productivitationeen<br>Productivitationeen<br>Productivitationeen<br>Productiv                                                                                                    | Indextalances                                                            | Crasteringster                           |   |
| Perfekt                                                                                                    | Nicht gut wegen Rand, aber gerade noch<br>Akzeptabel                     | Nicht akzeptabel                         |   |
| e and<br>e and<br>a and<br>a and<br>a<br>a<br>a<br>a<br>a<br>a<br>a<br>a<br>a<br>a<br>a<br>a<br>a<br>a<br>a<br>a<br>a<br>a |                                                                          | 1 <b>,0</b>                              |   |
| Nicht akzeptabel                                                                                                    | Nicht akzeptabel                                                         |                                          |   |
| Upload                                                                                                    |                                                                          |                                          |   |
|                                                                                                    |                                                                          | ۵                                        |   |
| L                                                                                                    |                                                                          |                                          | ] |

#### 4) Fahrzeugnachweis

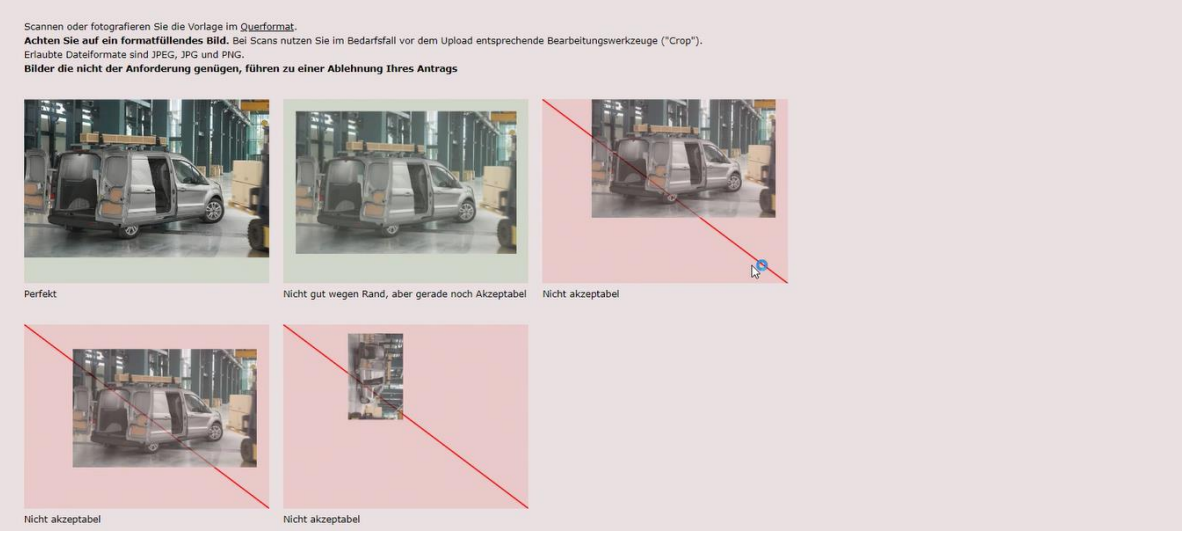

- Bitte hinterlegen Sie den Gewerbe- und Fahrzeugnachweis sowie die Zulassungsbescheinigung Teil 1 f
  ür die Beantragung
- Scannen oder fotografieren Sie die Vorlage nach den Vorgaben im jeweiligen Bearbeitungsschritt

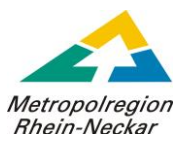

## 5) Zulassungsbescheinigung

| OMNIA<br>Serviceportal                                                                                                    | ext Confi                                                                                                    | en 💶 🖲 In Bearbeitung 🕚                    | 🗄 Erledigt 0 | ? |
|----------------------------------------------------------------------------------------------------|----------------------------------------------------------------------------------------------------|--------------------------------------------|--------------|---|
| (1: Kontakt) (2: Unternehmensdaten)                                                                                                    | (3: Gewerbenachweis) (4: Fahr                                                                                             | S: Zulassung                               |              |   |
| Zulassung des Fahrzeugs                                                                                                    |                                                                                                    |                                            |              |   |
| KFZ-Kennzeichen                                                                                                    | <b>1</b>                                                                                                    |                                            |              |   |
| Hinweis zum Upload                                                                                                    |                                                                                                    |                                            |              |   |
| Scannen oder fotografieren Sie die Vorlage im Qi<br>Achten Sie auf ein formatfüllendes Bild. Bei<br>Erlaubte Dateiformate sind JPEG, JPG und PNG.<br>Bilder die nicht der Anforderung genügen, fr | <u>verformat</u> .<br>Scans nutzen Sie im Bedarfsfall vor dem Upload en<br><b>ühren zu einer Ablehnung Ihres Antrag</b> s | sprechende Bearbeitungswerkzeuge ("Crop"). |              |   |
| Musley.                                                                                                    |                                                                                                    | The store                                  |              |   |
| Perfekt                                                                                                    | Nicht gut wegen Rand, aber gerade noch<br>Akzeptabel                                                                      | Nicht akzeptabel                           |              |   |

# 6) Antrags erfolgreich eingereicht

| OMNIA<br>Striktportal                                                                   | n filtern Offen          | 8 In Bearbeitung | 🗄 Erledigt 🍳 | ? |
|-----------------------------------------------------------------------------------------|--------------------------|------------------|--------------|---|
| Erfolg                                                                                  |                          |                  |              |   |
| Antragsnummer: 31                                                                       |                          |                  |              |   |
| lhr Antrag wurde erfolgreich versendet.<br>Laden Sie optional den Browser neu, um einen | neuen Antrag zu stellen. |                  |              |   |
| 2 <mark>0</mark>                                                                        |                          |                  |              |   |

## 7) Genehmigung

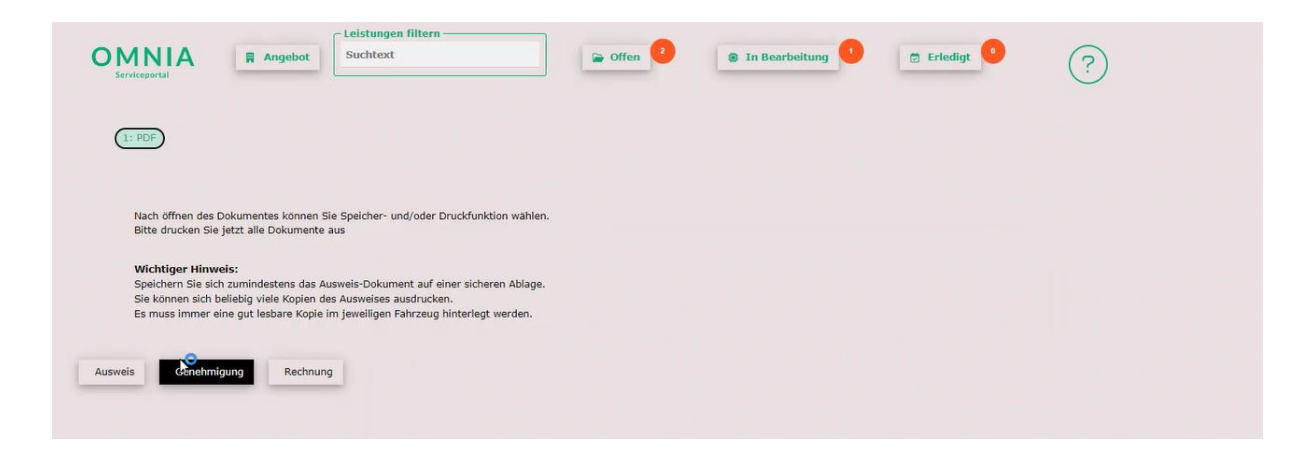

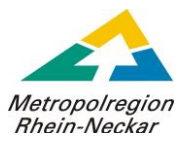

| Verbandsgemeindeverwaltung Landau-Land<br>Maurerbetrieb 1<br>HD AA 1111<br>22. Februar 2024 <b>bis</b> 22. Februar 2025                                                                                                    |
|----------------------------------------------------------------------------------------------------|
| Verbandsgemeindeverwaltung Landau-Land<br>Maurerbetrieb 1<br>HD AA 1111<br>22. Februar 2024 <b>bis</b> 22. Februar 2025                                                                                                    |
| Maurerbetrieb 1<br>HD AA 1111<br>22. Februar 2024 bis 22. Februar 2025                                                                                                    |
| HD AA 1111<br>22. Februar 2024 <b>bis</b> 22. Februar 2025                                                                                                    |
| 22. Februar 2024 <b>bis</b> 22. Februar 2025                                                                                                    |
|                                                                                                    |
| tes ist werktags das Parken erlaubt<br>tverbot (Verkehrszeichen 286 StVO)<br>2 290 StVO) auch außerhalb der gekennzeichneten Flächen<br>Sereichen (VZ 325 StVO) außerhalb der gekennzeichneten<br>areich von Parkscheinautomaten ohne Gebühr<br>heibenpflicht ohne Beachtung der Höchstparkdauer<br>en (VZ 286 / 290 / 314 StVO mit entsprechenden |
| nung keine andere Parkmöglichkeit besteht                                                                                                    |
| e 0123 45678                                                                                                    |
|                                                                                                    |

- Informationen der jeweiligen Bearbeitungsschritte werden automatisch übernommen
- Ihr Kennzeichen für ein Fahrzeug wird hinterlegt und kann nicht geändert werden
- Sollten Änderungen erforderlich sein, setzen Sie sich mit der zuständigen Straßenverkehrsbehörde in Verbindung
- Das Nutzerkonto bekommt eine E-Mail-Benachrichtigung bei vorliegender Genehmigung
- Bitte legen Sie das Dokument nach dem Druck gut sichtbar in das Fahrzeug